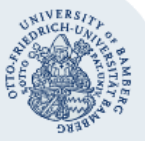

## Printing with campusprint for Windows

#### Important:

- In order to be able to use the printing service campus print, you must already have a valid user account (BA-Number and corresponding password) as well as a Student Identity Card or a ServiceCard.
- For both setting up campusprint and printing with campusprint, your device needs to be connected to the university network, either by using the university's Wi-Fi or by using the VPN connection. Information regarding VPN can be found under the following address: www.uni-bamberg.de/rz/vpn.

#### 1. How to install campusprint

#### 1.1. Printing on university devices using Windows 10

Every device at the university (including PC-Pools), which use the default installation of Windows 10, has campusprint already installed. If you want to use such a device, you can continue with step 2.

#### 1.2. Printing with a private device

In order to send a printjob from your private device to campusprint you will need to install **campusprinter-setup**. Download the installation file under **www.uni-**

**bamberg.de\campusprint\drucken** and run it accordingly. While installing it, you will be able to set up your default settings by selecting the print type, e.g. 1-sided or 2-sided, as well as the colour, e.g. Auto Colour or Grayscale.

| 📕 Setup campusprinter                                                                                   | —             |      | × |
|----------------------------------------------------------------------------------------------------|---------------|------|---|
| Default settings<br>(Can be changed later.)                                                             |               |      |   |
| Select PrintType                                                                                        |               |      |   |
| <ul> <li>Single-sided (only the front of a page will be used)</li> </ul>                                |               |      |   |
| $\bigcirc$ Double-sided (the front and the back of a page will be used)                                 |               |      |   |
| Select color                                                                                            |               |      |   |
| $\bigcirc$ Auto color (pages with color content will be printed in color with a price of                | f€0.20 per pa | age) |   |
| $\textcircled{O}$ Grayscale (all pages will be printed in grayscale for a price of $\pounds$ 0.05 per p | oage)         |      |   |
| By pressing OK the printer "campusprinter with $login"$ will be set up.                                 |               |      |   |
| OK                                                                                                    | Cancel        |      |   |

You are now able to use **campusprinter with login** on every application of your device by selecting **Print**.

**Important**: It might be necessary for you to restart your device after the installation if after clicking on Print no new login dialog appears.

You can now continue with section 2.2 **Printing with a different user name**.

#### 2. Printing with campusprint

# 2.1. Printing as logged-in user from a university device

Print your document by using campusprinter to campusprint.uni-bamberg.de.

#### 2.2. Printing with a different user name

Print your document by selecting **campusprinter with** login.

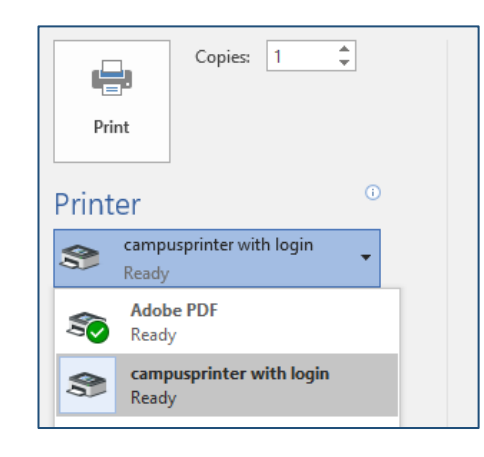

You will now be asked to login with your username (BA-Number or the ic number of your cost centre card) and the corresponding password via **campusprinter with login**.

**Important**: Printjobs will be available and saved for five days after sending them to the campusprint server. After that, they will be irrevocably deleted and have to be send again.

#### 2.3. Printer Properties

Via the printer properties you can configure if you want to print **1-sided** or **2-sided** and if you want to print in **Auto Color** of **Grayscale**.

| A4 (210-297 mm) | Favorte Setting Untitled                                                                                                    | ✓ Add. Edt                                             |
|-----------------|----------------------------------------------------------------------------------------------------|--------------------------------------------------------|
| Ň (210x297 rm)  | Orginal Direttation<br>Direttation<br>Clandicage<br>Orginal Size<br>Ad<br>Pager Size<br>Same as Orginal Size<br>Chans Mathod | Copee<br>1 0 [1-9999]<br>Copee<br>Prot Type<br>1 Soled |
|                 | Per .                                                                                                    | Left Carrier (Adu)                                     |

### Any Questions?

IT-Support Phone: +49 951 863-1333 E-Mail: it-support@uni-bamberg.de